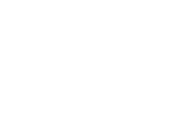

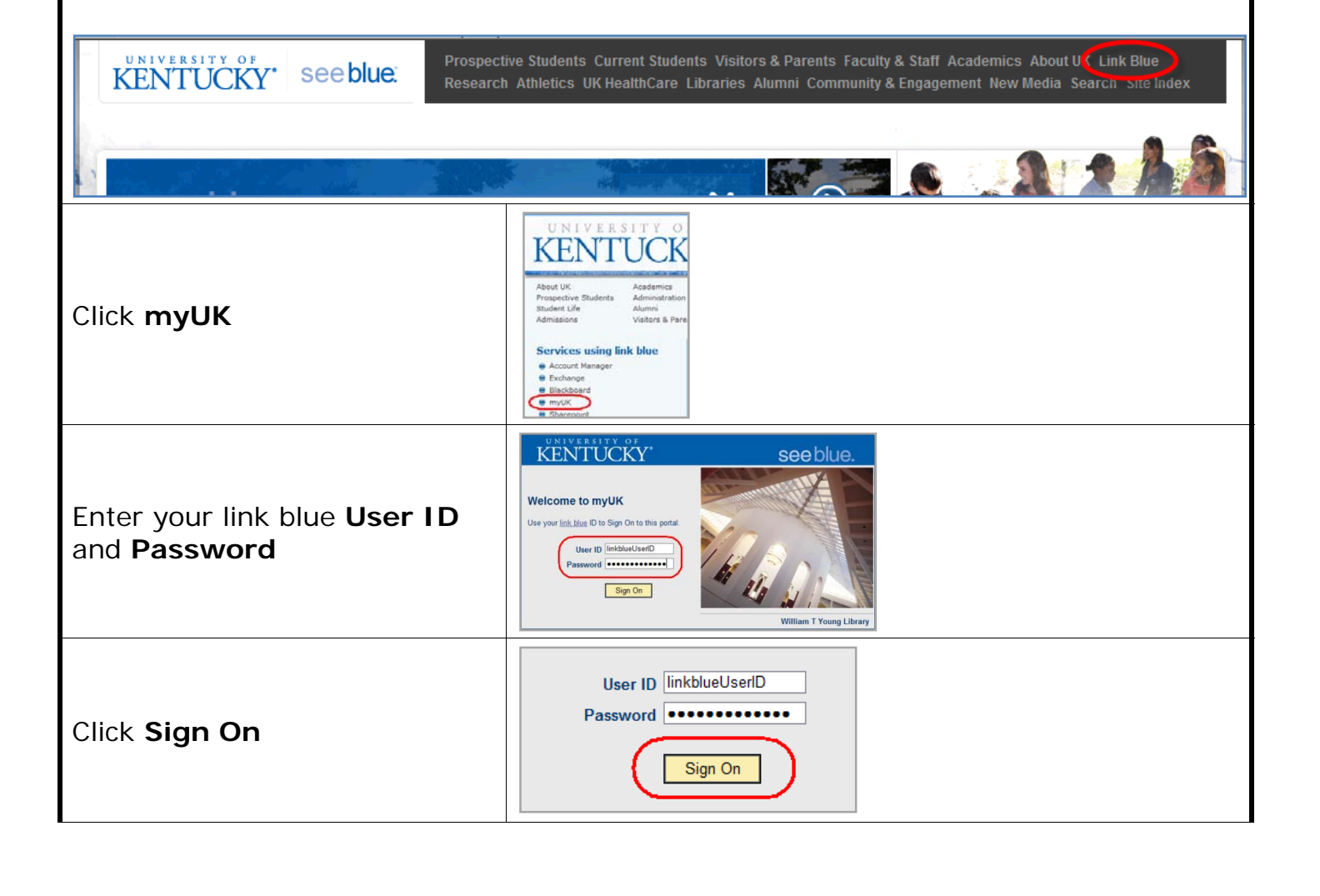

**Note:** The reports are available as Read Only and are saved in Excel, version 97-2003.

**Process:** Reports are generated at the end of each academic session. They are saved on the portal for colleges to access. There are four individual folders for each

Role: Authorized Users

On UK's home page, click on Link Blue

**Enter myUK Portal** 

Frequency: End of Term

## Quick Reference Card – Student Lifecycle Management Accessing EOT Reports

college: Course Distribution, End of Term, Grades and Miscellaneous.

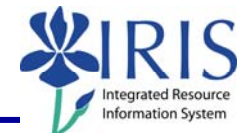

## Quick Reference Card – Student Lifecycle Management Accessing EOT Reports

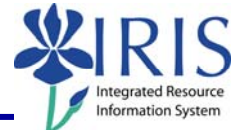

|                                                                                                    | myUK Good moning Sign.01                                                                                                    |
|----------------------------------------------------------------------------------------------------|----------------------------------------------------------------------------------------------------|
| The <b>myUK</b> welcome page will<br>display<br><b>Note:</b> Your login screen may<br>look different than this<br>screenshot, depending on your<br>access | Control Control Contro Control Control |
| Navigate to Reports                                                                                                    |                                                                                                    |
| Click the <b>Student</b><br>Administration tab                                                                                                    | Launch Pad Student Services Student Administration Einancial Air                                                                                                    |
| Click <b>Administrative</b><br>Services                                                                                                    | Launch Pad   Student Services   Student Administration     Welcome   Academics   Administrative Services   Admis                                                                                                    |
| Select College Reports                                                                                                    | Detailed Navigation   • Administrative Services Overview   ▶ □ College Reports   ▶ □ Administrators   ▶ □ Registrar                                                                                                    |
| Select the appropriate college.<br>The list will differ depending on<br>your level of access.                                                             | College Reports   Reports =,   Name Size Rating Mod   Agriculture =, 12/23/09 6:07:0   Arts and Sciences =, 12/23/09 6:07:0   Business and Economics =, 12/23/09 6:06:4   Central Advising =, 12/23/09 6:06:4                                                                                                    |

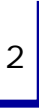

## **Quick Reference Card – Student Lifecycle Management**

## Accessing EOT Reports

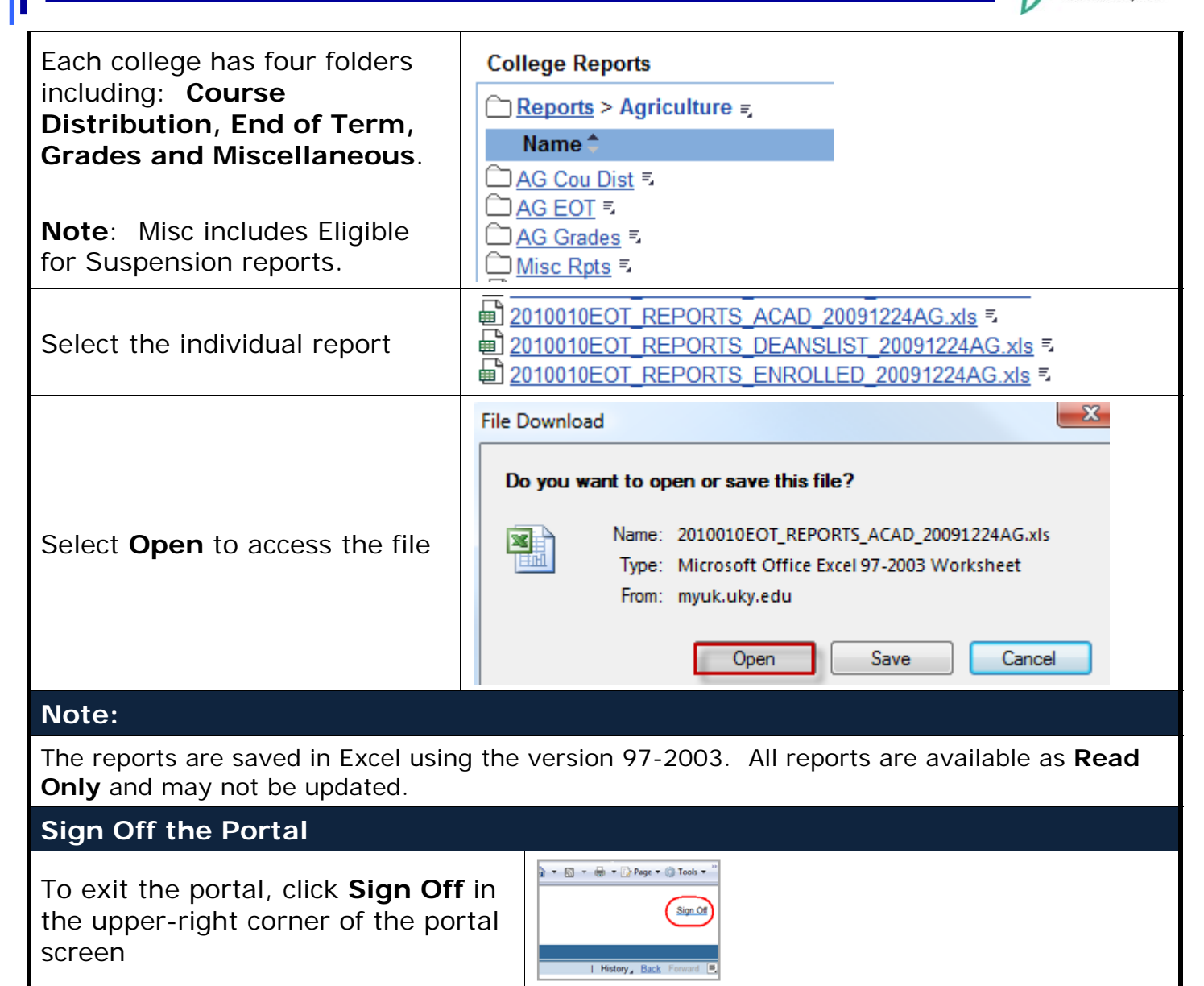